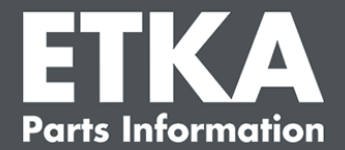

## ETKA Update Manager – Hibaelhárítás

Tisztelt Hölgyeim és Uraim!

Ez a dokumentum azokról a leggyakoribb hibákról ad áttekintést, amelyek az ETKA Update Manager működését befolyásolhatják.

Ha a megoldások elvégzése után is lépnének fel hibák itt ETKA Update Manager vagy segítségre van szüksége, akkor forduljon ügyfélszolgálatunkhoz a következő e-mail címen service@lexcom.de.

**Fontos:** A hibaelhárítás megkezdése előtt indítsa el az érintett munkahelyi számítógépét, és legalább két órán át hagyja bekapcsolva. Így a(z) ETKA Update Manager megfelelően megkeresheti és telepítheti a programfrissítéseket.

### 1) A(z) ETKA Update Manager elérési útvonalon nincs ETKA Update Manager-fájl

 Nyissa meg ezt az elérési útvonalat "C:\ProgramData\Lexcom\Common\Program\UpdateManager\".

Amennyiben nem létezik ez az elérési út, nyissa meg az alábbi elérési utat: "C:\Program Files (x86)\LexCom\Common\Program\UpdateManager\"

- Ha ott nem található "UpdateManager.exe" nevű fájl, akkor egy működő munkaállomásról másolja át ezt a fájlt ezen elérési utak egyikére, vagy forduljon a LexCom ügyfélszolgálatához.
- Indítsa újra a rendszerét. Legkésőbb 12 perc után a(z) ETKA Update Manager újra ellenőrzi az új programverziókat.

# 2) Ellenőrizze a(z) ETKA Update Manager elérési útvonalát a Windows feladattervezésben

**Megjegyzés**: Ha nincs megfelelő jogosultsága a feladattervezés kezeléséhez, akkor forduljon a rendszergazdához.

- Úgy nyithatja meg a Windows feladattervezést, hogy beírja a Windows keresőjébe a "Feladattervezés"-t vagy LexCom hardver esetén rákattint az "Automatizált folyamatok" > "ETKA Update Manager" gombra.
- A feladattervezésben kattintson a bal oldalon ide "Feladattervezési könyvtár" > "LexCom".
- 3. A(z) "**ETKA Update Manager**" feladathoz ellenőrizze a legutóbbi kivitelezés eredményét. Ezt az üzenetet oszlopként találja meg a feladatlistában. Ha van olyan üzenet, hogy a rendszer nem találja a megadott fájlt vagy az elérési útvonalat, akkor a fájl elérési útvonalát be kell állítani.

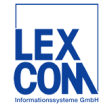

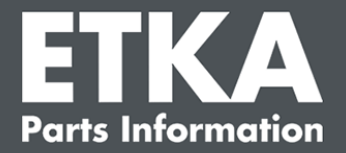

4. Jobb egérgombbal kattintson a(z) "ETKA Update Manager" feladatra, és válassza ki a "Tulajdonságok"-at. A "Műveletek" fülben kattintson a "Szerkesztés"-re, és adja meg a helyes elérési útvonalat. Ennek a következőnek kell lenni:

C:\ProgramData\Lexcom\Common\Program\UpdateManager\Updatemanager.exe

#### C:\Program Files (x86)\LexCom\Common\Program\UpdateManager\Updatemanager.exe

Majd az "OK"-val zárja be a feladat összes ablakát.

5. A(z) ETKA Update Manager elindításához jobb egérgombbal kattintson a(z) "ETKA Update Manager" feladatra, és válassza a "**Kivitelezés**"-t. A feladat ekkor elindul.

# 3) ETKA Update Manager a hibát mutatja: "environment error: 4 <A frissítési szolgáltatás nem elérhető!>"

- 1. Ha ez a hiba lép fel, akkor helyi rendszergazdaként jelentkezzen be a számítógépébe.
- 2. A Windows keresőbe ezt "CMD" írja be, és indítsa el az adatbeadás kérését.
- Ha nincs a C: meghajtón, akkor először ezt "C:" adja meg, és az "Enter" gombbal nyugtázza. Megadhatja máshogy is vagy utána, és nyugtázhatja az "Enter" gombbal: cd C:\Program Files (x86)\LexCom\Common\Program\UpdateService
- 4. Majd ezt adja meg: updateservice.exe -install -autorun
- 5. Az ETKA frissítési szolgáltatás ekkor telepítve van.
- 6. Indítsa újra a rendszerét. Legkésőbb 12 perc után a(z) ETKA Update Manager újra ellenőrzi az új programverziókat.

### 4) Problémák az ETKA Server/FatClient rendszerek esetén

- Ellenőrizze, hogy az ETKA szerver hibamentesen fut-e vagy lefagyott-e. Ebben az esetben indítsa újra. Legkésőbb 12 perc után a(z) ETKA Update Manager újra ellenőrzi az új programverziókat.
- Ellenőrizze az ETKA hozzáférési adatokat az ETKA szerveren (felhasználó "serveradmin"). Ehhez menjen az "ETKA" fülben ide "ETKA szolgálati programok" > "Kivitelezés" és amint elindul az ETKA, menjen ide "Szolgálati programok" > "Beállítások" > "Felhasználók azonosítása". Ellenőrizze, hogy helyesek-e az ETKA hozzáférési adatok.

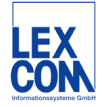